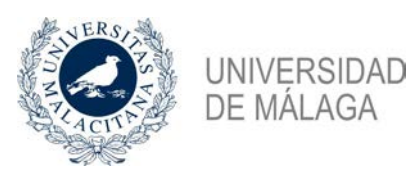

## Creación de Ofertas de Apoyo al estudio

Para crear una oferta de Apoyo al estudio, desde el navegador de su ordenador debe acceder a la aplicación del programa Encuéntrame a través de la URL: http://sara.uma.es/encuentrame, una vez dentro debe realizar los siguientes pasos:

1. Identificarse en DUMA con su cuenta de correo de la Universidad de Málaga.

2. Al entrar en la aplicación seleccione la opción "Apoyo al Estudio" en el menú superior.

3. En el menú izquierdo seleccione la opción "Ofertas Ayuda al estudio".

4. En la parte inferior de la ventana seleccione la opción "Crear Oferta Apoyo al Estudio"

- 5. Se abrirá una ventana emergente en la que debe facilitar la siguiente información:
  - Disponibilidad: Indique el rango de fechas en que está disponible para prestar el servicio.
  - Pinche el botón *"Formas de Contacto"* y seleccione de que forma prefiere que los solicitantes se pongan en contacto con usted.
  - Pinche el botón "Protección de datos" y acepte la cláusula de protección de datos.
  - Seleccione las materias que desean impartir, están separadas por niveles educativos. En el caso de las asignaturas de grado puede localizar las asignaturas por grado o por palabra clave.
  - Indique su disponibilidad horaria. Se muestran los días de la semana divididos en tres franjas horarias.
  - Si desea añadir información adicional, puede hacerlo en el campo comentarios.

6. Pulse aceptar para remitir su solicitud.

7. Su solicitud para al estado "Pendiente". Una vez revisada recibirá un email confirmándole si ha sido aceptada.